f ou are a student ou must first log into Ulink to access our account

## o to the Tuition and id Tab

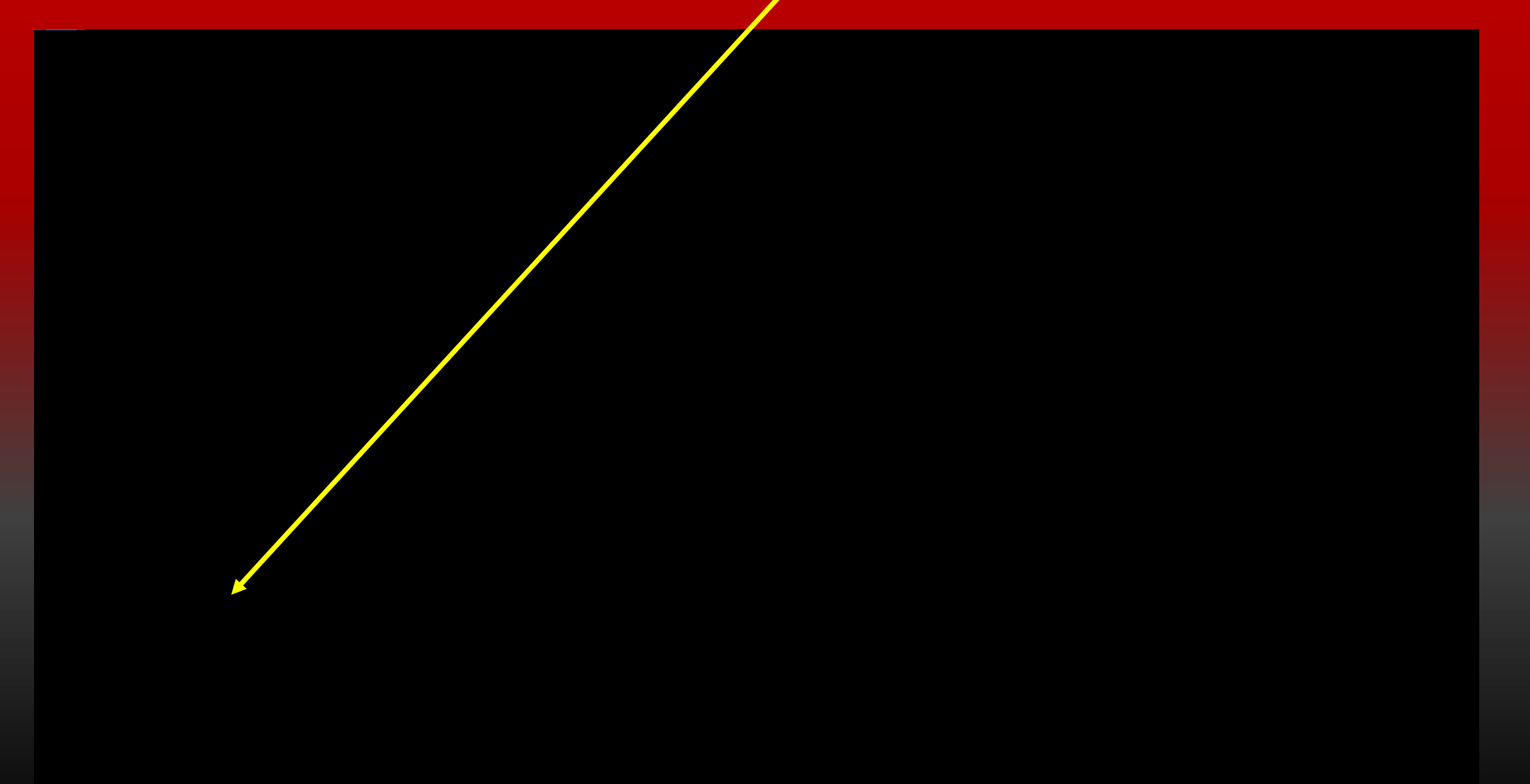

## lick on <u>Vie</u> our statement or pa our bill

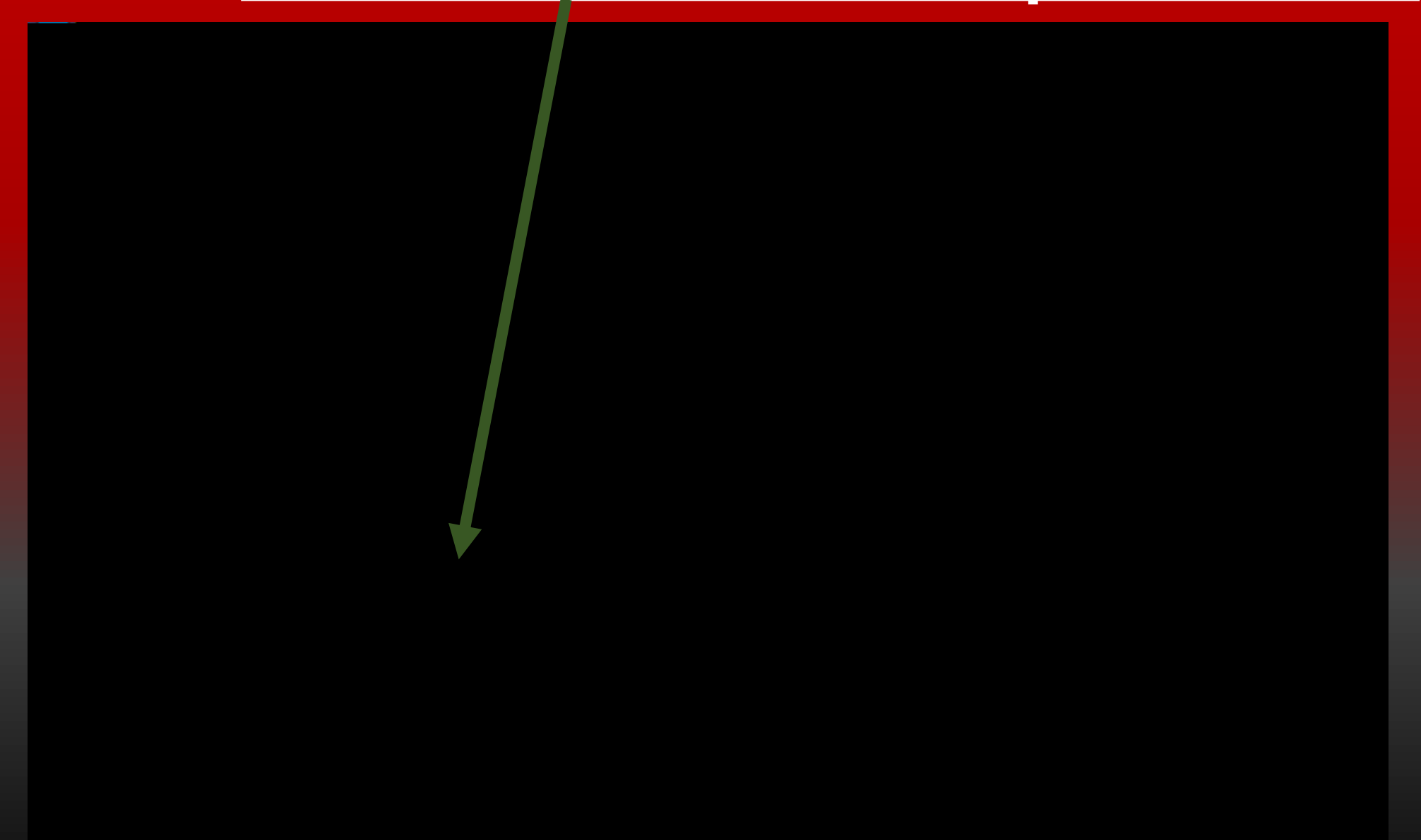

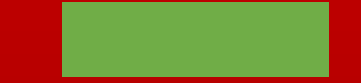

#### fou ould like to join the a ment lan ou UT dick the a ment lan tab or the nroll in a ment lan link

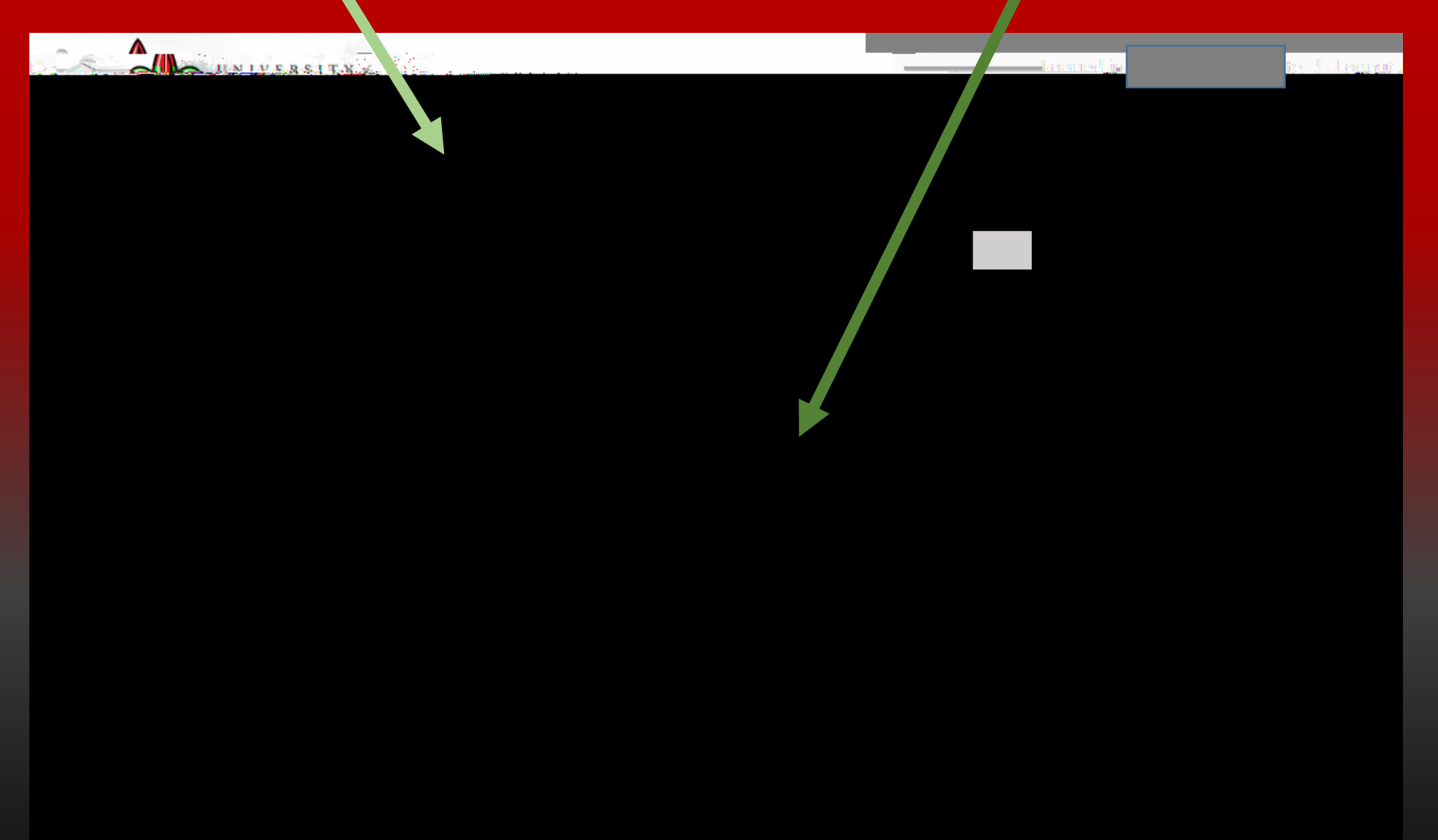

# UT

## f ou dick the ake a ment button ou ill

## lick nroll o to join the pa ment plan

#### elect a term dick elect then dick ontinue

ere ou can see the charges included in the pa ment plan and the required do n pa ment

lick the ispla chedule button

You can have your installments setup to automatically be taken out of your checking account or charged to your credit card

|                                          | Duo Dato       | Amount                                                            |                                                                                             |
|------------------------------------------|----------------|-------------------------------------------------------------------|---------------------------------------------------------------------------------------------|
|                                          |                |                                                                   | naide(\$)                                                                                   |
| Mn navment                               |                |                                                                   |                                                                                             |
| .9                                       | /1/17          |                                                                   | 0.00                                                                                        |
| ∧≪ 4 <i>⊐</i><br>                        |                | ^                                                                 | 01000                                                                                       |
| 11/1/17                                  |                | 0.00                                                              | 2,162.25                                                                                    |
|                                          | Total Amo      | ount Paid:                                                        | 0.00                                                                                        |
|                                          | Total of inst  | tallments:                                                        | 6,486.75                                                                                    |
|                                          | Total          | due now:                                                          | 2,162.25                                                                                    |
|                                          |                |                                                                   |                                                                                             |
|                                          | and the take   |                                                                   |                                                                                             |
| 17371176825816                           |                | orwa <b>łup,</b> myczsy                                           | granis <del>,</del> kolmanis                                                                |
| e en en en en en en en en en en en en en | O No I don't v | want to set up na                                                 | avments, J.will.com                                                                         |
|                                          | 9              | 9/1/17<br>11/1/17<br>Total Amo<br>Total of inst<br>Total<br>Total | 9/1/17<br>11/1/17<br>0.00<br>Total Amount Paid:<br>Total of installments:<br>Total due now: |

#### **Payment Schedule**

Continue

Back

Cancel

## croll do n to set up utomatic a ments lick es if ou ant to set up automatic pa ments lick if ou

### lick ontinue to proceed to make our do n pa ment

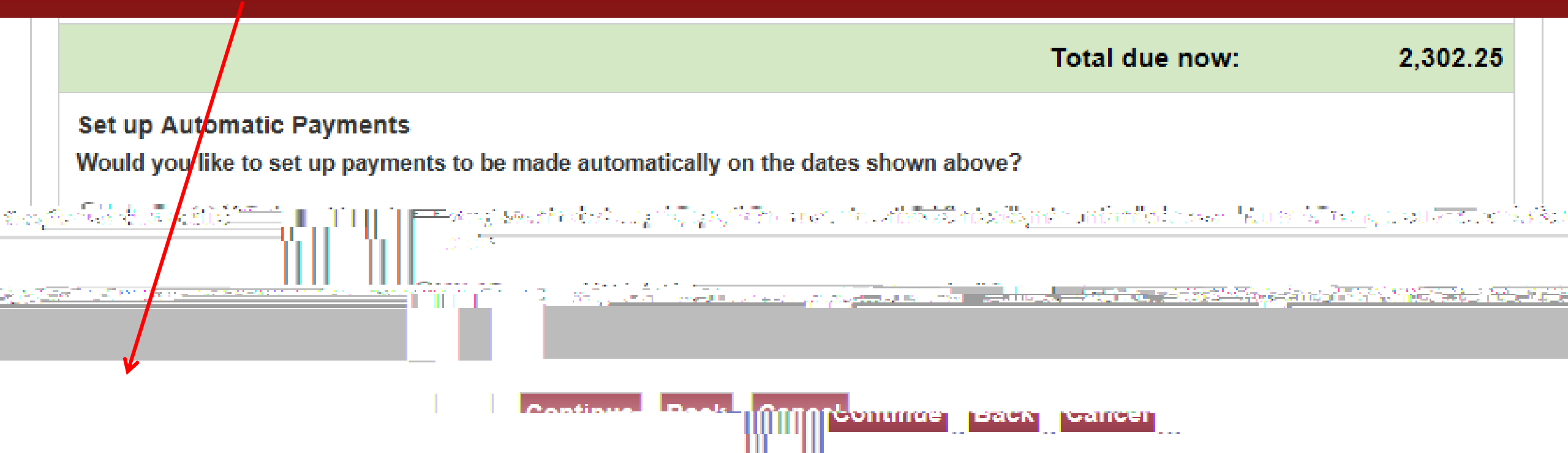

Bursar Website | Ask for Help | Log Out The second second and the second second seco

T W

P

b

X

#### Plan Enrollment

| /ment Schedule Paymen                                                                                        | t Select Payment                                                                                                    | Paytos                                                                                                    | ntielan 🖉 🚽 👘                                                                                                    |                                                                                                    | Selec                  |
|----------------------------------------------------------------------------------------------------|----------------------------------------------------------------------------------------------------|----------------------------------------------------------------------------------------------------|----------------------------------------------------------------------------------------------------|----------------------------------------------------------------------------------------------------|------------------------|
| TILL SIREER                                                                                                  | 12 12 1 a manual and the                                                                                                    |                                                                                                    |                                                                                                    |                                                                                                    |                        |
|                                                                                                    | the south that the                                                                                                    |                                                                                                    |                                                                                                    |                                                                                                    |                        |
|                                                                                                    |                                                                                                    | Califa a la la la                                                                                                    |                                                                                                    | E E E E E E E                                                                                            |                        |
|                                                                                                    | PP PP PP PP                                                                                                    | 27 - 38 J. J. B. J. J. J.                                                                                                    |                                                                                                    |                                                                                                    | 777                    |
| A light the state of the state of the                                                                        | IN many of The Park and the second                                                                                                    | and the second second s |                                                                                                    |                                                                                                    | A STATE                |
| and a loss for the first for the for the                                                                     |                                                                                                    | and the second second second second second second second second second second second second second second second                                                                                                    | ie die die die die die die di                                                                                                    | ge ge ge ge ge ge ge ge ge                                                                               | 14 - 14 - P            |
|                                                                                                    |                                                                                                    |                                                                                                    |                                                                                                    | <u>edeses</u>                                                                                            |                        |
| en en de de de de de de de de<br>Angle de de de de de de de<br>Grécie de de de de de de de de de de de de de |                                                                                                    |                                                                                                    |                                                                                                    | <u>y an an star an an an an an an an an an an an an an </u>                                              |                        |
| have the right                                                                                               |                                                                                                    |                                                                                                    |                                                                                                    | rsion of this                                                                                            |                        |
| have the right<br>ization.                                                                                   |                                                                                                    |                                                                                                    |                                                                                                    | rsion of this                                                                                            |                        |
| have the right<br>ization.                                                                                   | vrkehoot                                                                                                    |                                                                                                    | Ti se se se se se se se se se se se se se                                                                                                    | rsion of this                                                                                            |                        |
| have the right<br>ization.                                                                                   | a d d d d d<br>with<br>with the second second seco | ased on the due                                                                                                    | If you pay your plat                                                                                                    | rsion of this                                                                                            |                        |
| have the right<br>ization. Budget Wa                                                                         | orkehoot                                                                                                    | ssed on the due charges, 0.00 of the total                                                                                                    | If you pay your plat<br>I, Michael S. Baun<br>date specified for e<br>payments or finan                                                                                         | rsion of this                                                                                            | rges                   |
| have the right<br>ization. Budget W/                                                                         | srkehoot<br>S22<br>or<br>S22<br>of<br>S22<br>of                                                                                                    | ssed on the due<br>charges,<br>0.00 of the total<br>this agreement                                                                                                    | If you pay your plat<br>I, Michael S. Baun<br>date specified for e<br>payments, or finan<br>remaining amount                                                                    | Char<br>Fees: \$1,952                                                                                    | rges                   |
| have the right<br>ization. Budget W/                                                                         | arkehoot<br>ge<br>aw<br>Szion<br>aw<br>Szion<br>aw                                                                                                    | ssed on the due<br>charges,<br>0.00 of the total<br>this agreement<br>(2) refuse<br>Id grades                                                                                                    | If you pay your plat<br>I, Michael S. Baun<br>date specified for e<br>payments, or finan<br>remaining amount<br>may entitle Univer<br>subsequent registr                        | rsion of this<br>Char<br>Fees: \$1,952.<br>Tuition: \$2,703.<br>Course Fee: \$254.                       | rges<br>52<br>48<br>00 |
| have the right<br>ization Budget W                                                                           | srkchoot<br>WE<br>S2<br>of<br>aw<br>bo                                                                                                    | ssed on the due<br>charges,<br>0.00 of the total<br>this agreement<br>(2) refuse<br>Id grades,                                                                                                    | If you pay your plat<br>1, Michael S. Baun<br>date specified for e<br>payments, or finan<br>remaining amount<br>may entitle Univer<br>subsequent registre<br>distant to to note | rsion of this<br>Char<br>Fees: \$1,952.<br>Tuition: \$2,703.<br>Course Fee: \$254.<br>Lincaring: #4,070. | rges<br>52<br>48<br>00 |

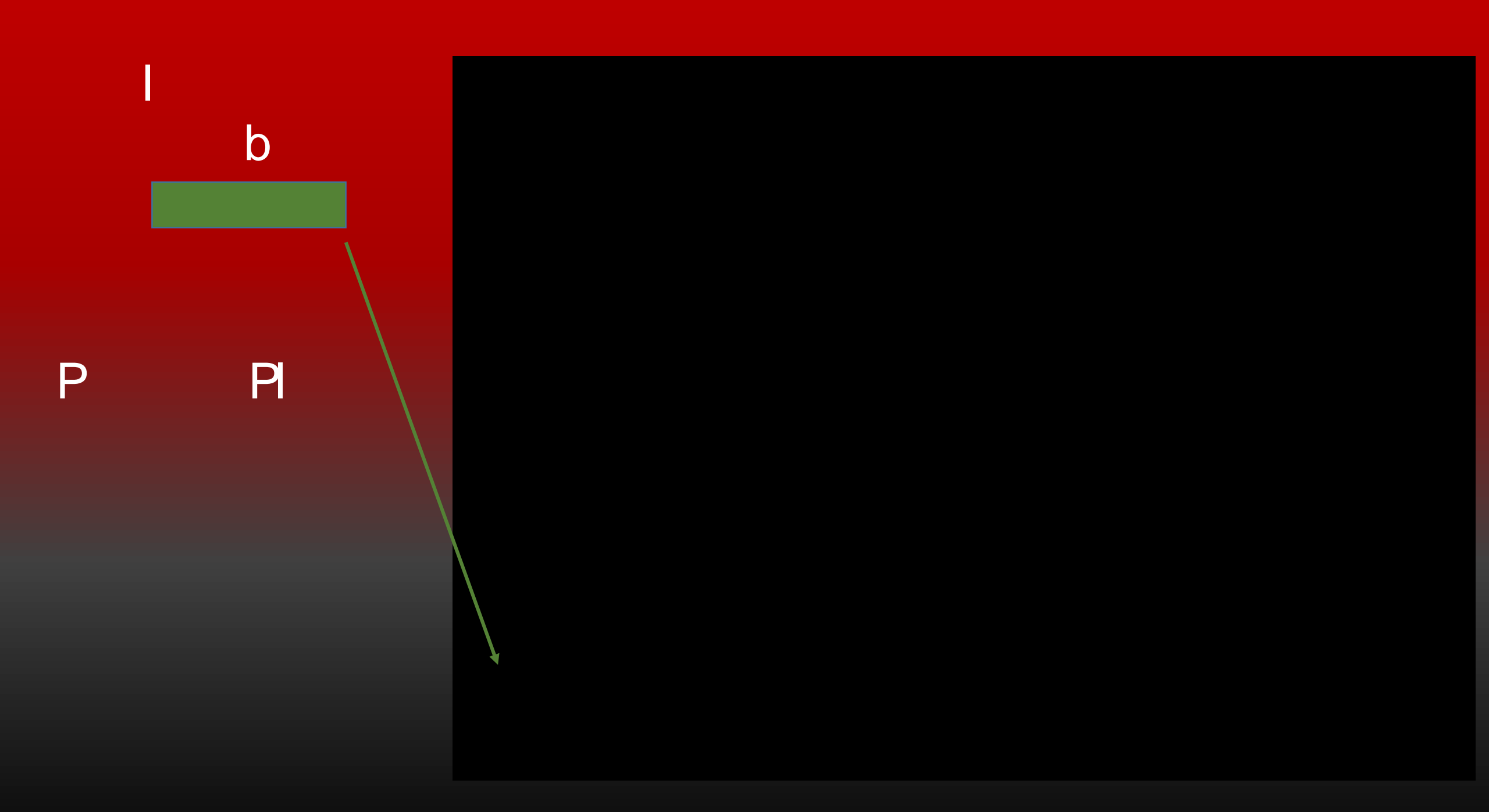

| Christia Poutto                         | Mannay Callie Delensions                                                                  |                |  |
|-----------------------------------------|-------------------------------------------------------------------------------------------|----------------|--|
| Christie Doutte                         |                                                                                           |                |  |
|                                         | Address:                                                                                  |                |  |
|                                         |                                                                                           |                |  |
|                                         | JEWO JCAN CHASE SYNK, NA                                                                  |                |  |
|                                         | 9000 HAGGERTY - MI 1-8205                                                                 |                |  |
|                                         | BELLEVILLE, MI 48111                                                                      |                |  |
|                                         | second Astronometry                                                                       |                |  |
|                                         |                                                                                           |                |  |
| mont is dated Wednesday - June 20, 2010 | nere nero segre specere en aleman su su su su su su su su su su su su su                  | Thie           |  |
| PM CDT                                  | For fraud detection purposes, your internet address has been logged: 130.70.0.34          | at 6/29/16 5:6 |  |
| e to felopy prosecution under both      | Any false information entered hereon constitutes as fraud and subjects the p              | arty entering  |  |
|                                         |                                                                                           | ional in 2     |  |
| lo rev                                  | kes ühies autilisarization ragresernemit your musst contract: launesan@@koniisiiama.zodur |                |  |
| • • • • • • • • • • • • • • • • • • •   | eachtige til nemerkalte envest dannel verennellitigenes.                                  |                |  |

V

b

b

b

Π

|          |                                                                                                    | دSonsedsbeigs & Anhfredspijdesbeigs<br>التو<br>التو |
|----------|----------------------------------------------------------------------------------------------------|-----------------------------------------------------|
| Т        | nt Payment History                                                                                                    | Account Payme                                       |
| P R<br>P | Receipt                                                                                                    | Payment                                             |
|          | ACH payment method has been saved.<br>Hour paymont with a management of the second structure of the second structure of the secon | Your new /                                          |
|          | Devenuel Times AZ CZ 00, etc.                                                                                                    | - Baymont Confirmation<br>                          |
| Ρ        | f Louisiana at Lafavette Name of Pavee.                                                                                                    | x<br>An an an an an an an an an an an an an an      |
|          |                                                                                                    |                                                     |
|          | JPMORGAN CHASE BANK, NA 9000 HAGGERTY - MI 1-820<br>BELLEVILLE, MI 48111                                                                                                    | xxxxx678.9<br>D5 Depository:                        |
|          | \$2,302.25                                                                                                    | Amount Paid:                                        |
|          | Michael S. Baum<br>36                                                                                                    | Confirmation Number:                                |
|          |                                                                                                    | Please print this page for your records.            |

ou have completed our pa ment plan process Thank ou for our pa ment ou ma no log out of the s stem b dicking the log out button in the upper right hand corner

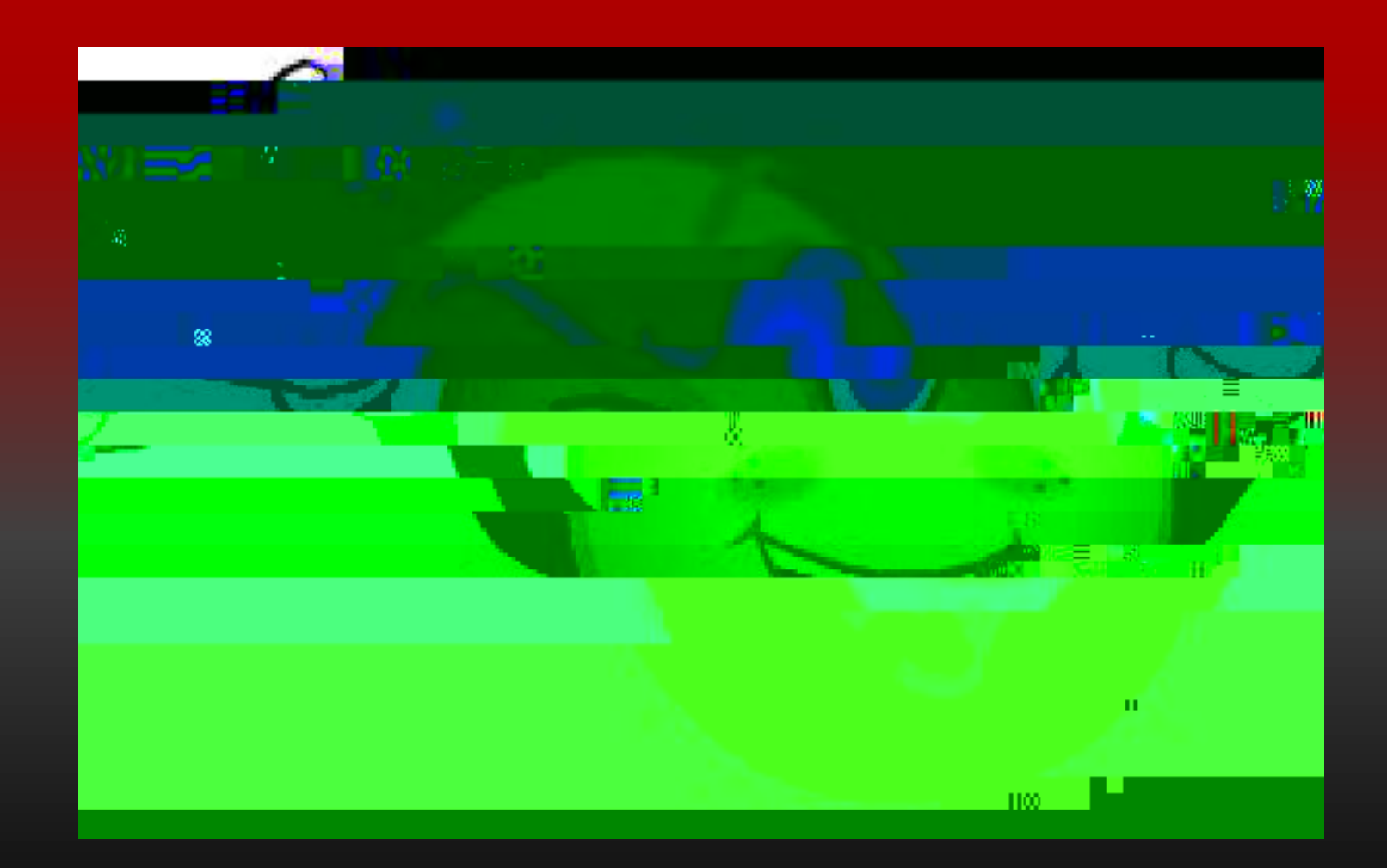